## Пошаговое описание установки диагностической программы Thermo Test

# Шаг 1. Установка архива программы на жёсткий диск (например С:\)

- Активировать желаемую версию ПО.
  (раздел диска «DATA TOP» Диагностика – Программное обеспечение)
- 2. Выбрать «Запустить»

| Програмное обеспечение                                      |                                                                                                    |  |  |  |
|-------------------------------------------------------------|----------------------------------------------------------------------------------------------------|--|--|--|
| ни, Windows (верс<br>ни, Windows (верс<br>ни, DOS (можно си | ия 2.081 (RU)<br>ия 1.19 (EN)<br>копировать и работать DOCe (RU)                                                                                                    |  |  |  |
|                                                             | Загрузка файла - предупреждение сис 🔀                                                                                                    |  |  |  |
|                                                             | Запустить или сохранить этот файл?                                                                                                    |  |  |  |
|                                                             | Имя: C10.6_SW_Diagnose_Setup_RU.exe                                                                                                    |  |  |  |
|                                                             | Тип: Приложение, 5,65 МБ                                                                                                    |  |  |  |
|                                                             | Из: E:\Diagnose                                                                                                    |  |  |  |
|                                                             | Запустить Сохранить Отмена                                                                                                    |  |  |  |
|                                                             | Файлы из Интернета могут быть полезны, но этот тип файла<br>может повредить компьютер. Если вы не доверяете источнику, не<br>запускайте и не сохраняйте этот файл. <u>Факторы риска</u> |  |  |  |

Програмное обеспечение

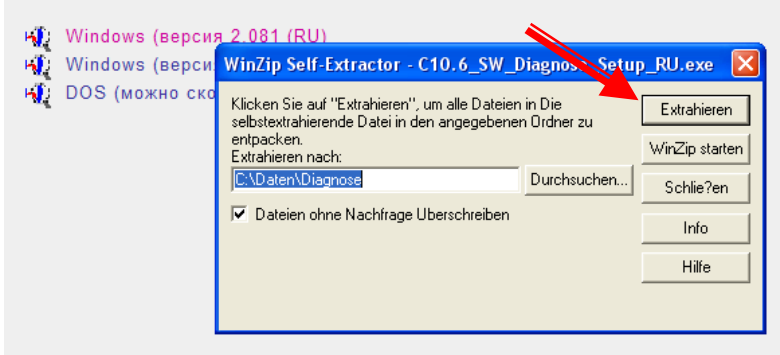

#### Програмное обеспечение

- 🕠 Windows (версия 2.081 (RU)
- Windows (версия 1.19 (EN)
- 🙀 DOS (можно скопировать и работать DOCe (RU)

При появлении сообщения нажать «ОК»

Выбрать «Extrahieren»

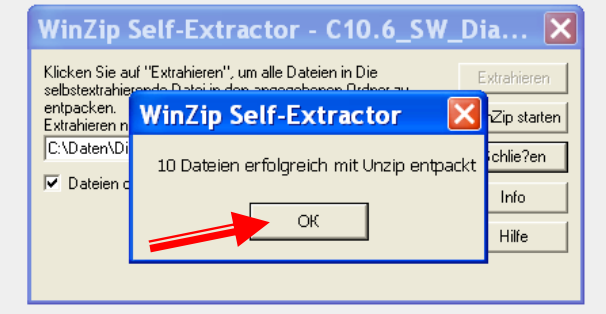

Програмное обеспечение

🙀 Windows (версия 2.081 (RU)

- 🙀 Windows (версия 1.19 (EN)
- 🙀 DOS (можно скопировать и работать DOCe (RU)
- Запомнить папку, в которую будет распакована диагностическая программа
- 2. Выбрать «Schlie?en»

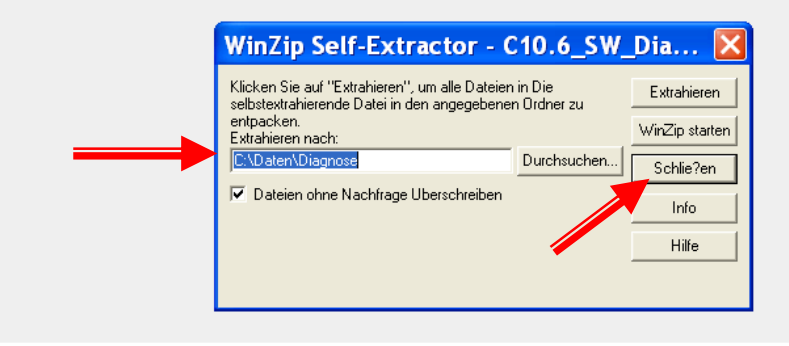

### Шаг 2. Установка программы

Зайти в созданную папку C:\Daten\Diagnose

Выбрать «Setup»

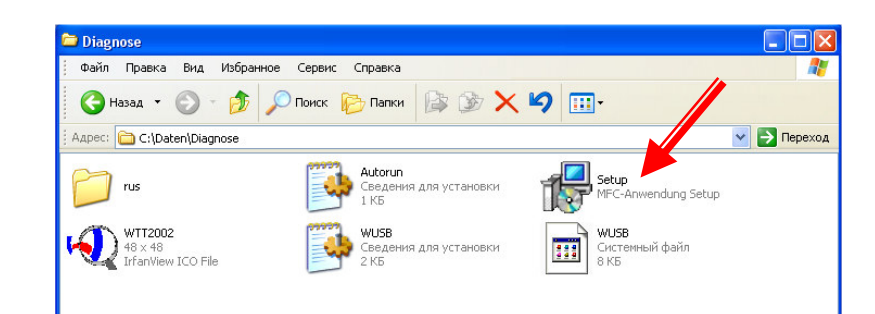

- 1. Выбор языка
- 2. Подтвердить

| i 🕏 Setup 🛛 🔀      |  |
|--------------------|--|
| Sprache / Language |  |
| 🖸 deutsch          |  |
| C english          |  |
| C francais         |  |
| C espanol          |  |
| C italiano         |  |
| C flamisch         |  |
| C nederlands       |  |
| O svenska          |  |
| 💿 russki           |  |
|                    |  |
| ОК                 |  |

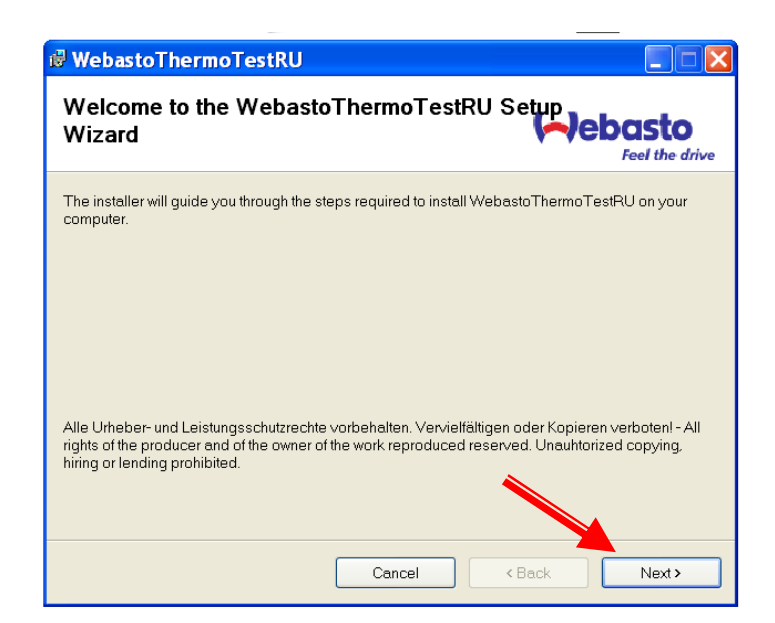

| id WebastoThermoTestRU                                                                 |                         |
|----------------------------------------------------------------------------------------|-------------------------|
| Select Installation Folder                                                             |                         |
| The installer will install WebastoThermoTestRU to the following folder.                |                         |
| To install in this folder, click "Next". To install to a different folder, enter it be | elow or click "Browse". |
| Eolder.                                                                                |                         |
| C\Program Files\WebastoThermoTestRU\                                                   | Browse                  |
|                                                                                        | Disk Cost               |
| Install WebastoThermoTestRU for yourself, or for anyone who uses this                  | s computer:             |
| O Everyone                                                                             |                         |
| ⊙ Just me                                                                              |                         |
| Cancel                                                                                 | sk Next >               |

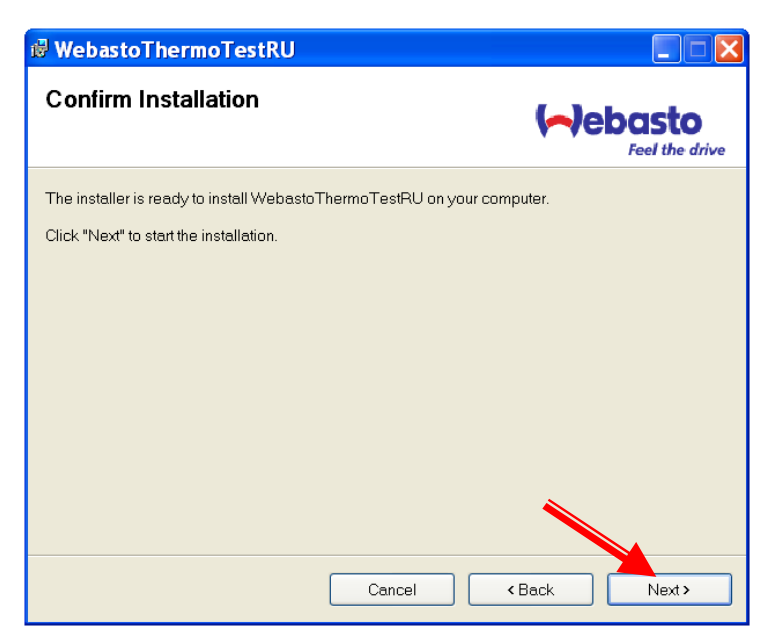

#### Выбрать «NEXT»

Выбрать «NEXT»

# Выбрать «NEXT»

| 🖗 WebastoThermoTestRU                                                                                                    |        |
|----------------------------------------------------------------------------------------------------|--------|
| Installing WebastoThermoTestRo                                                                                                    |        |
| A CONTRACTOR OF THE OWNER OF THE OWNER OWNER OWNE |        |
| WebastoThermoTestRU is being installed.                                                                                                    |        |
| Please wait                                                                                                    |        |
|                                                                                                    |        |
|                                                                                                    |        |
|                                                                                                    |        |
|                                                                                                    |        |
|                                                                                                    |        |
|                                                                                                    |        |
| Cancel < Back                                                                                                    | Next > |

# WebastoThermoTestRU

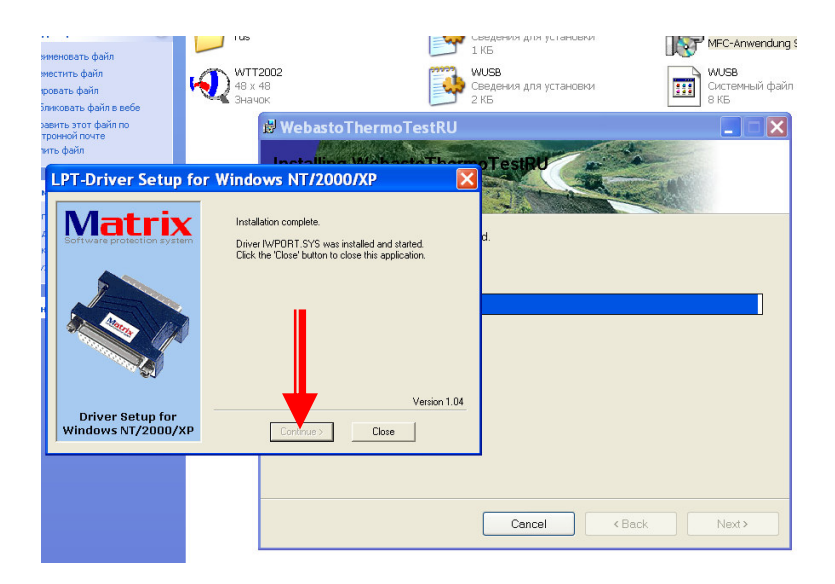

Ждать..

При появлении окна предупреждения нажать «ОК»

Выбрать «Continue»

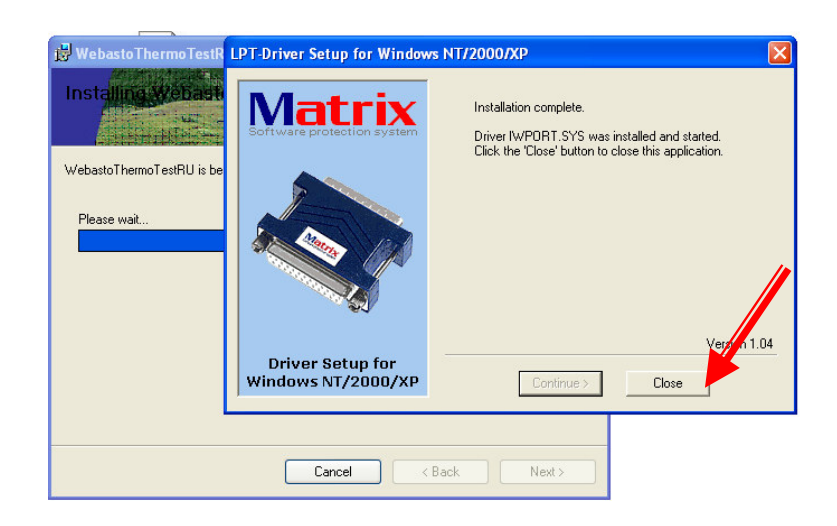

#### Выбрать «Close»

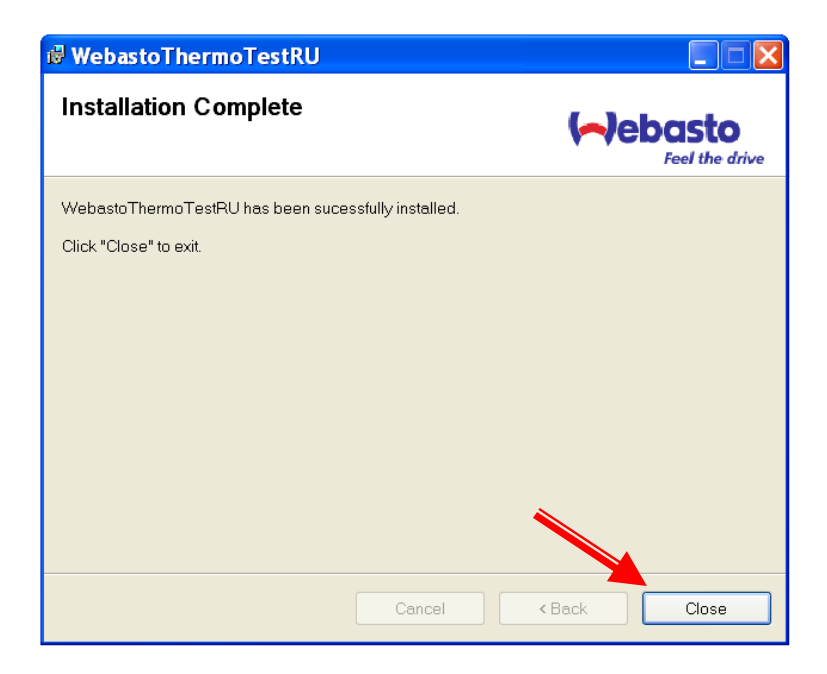

#### Установка завершена

Выбрать «Close»

# На рабочем столе появиться ярлык программы

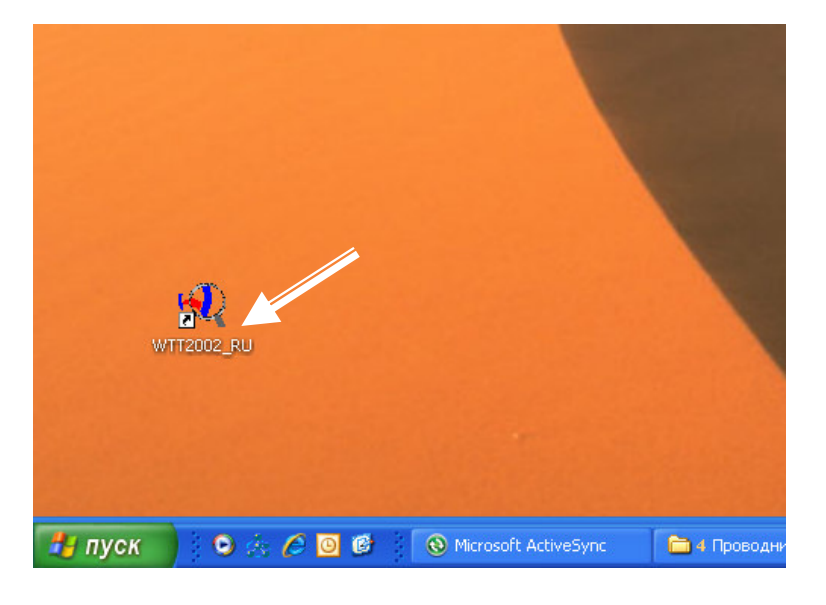

## Шаг З. Установка драйвера

1. Подсоединить РС-диагностику к компьютеру.

Дождаться пока не будет обнаружено новое устройство или см. пункт 2.

- 2. Зайти в меню Мастер установки оборудования (ПУСК – Панель управления – Установка оборудования)
- 3. Запустить мастер установки

подключено»

Выбрать «Далее»

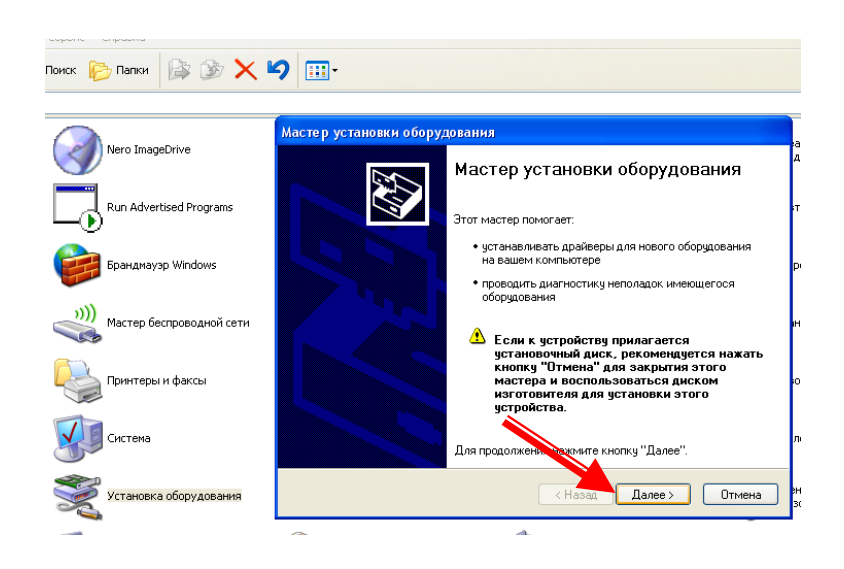

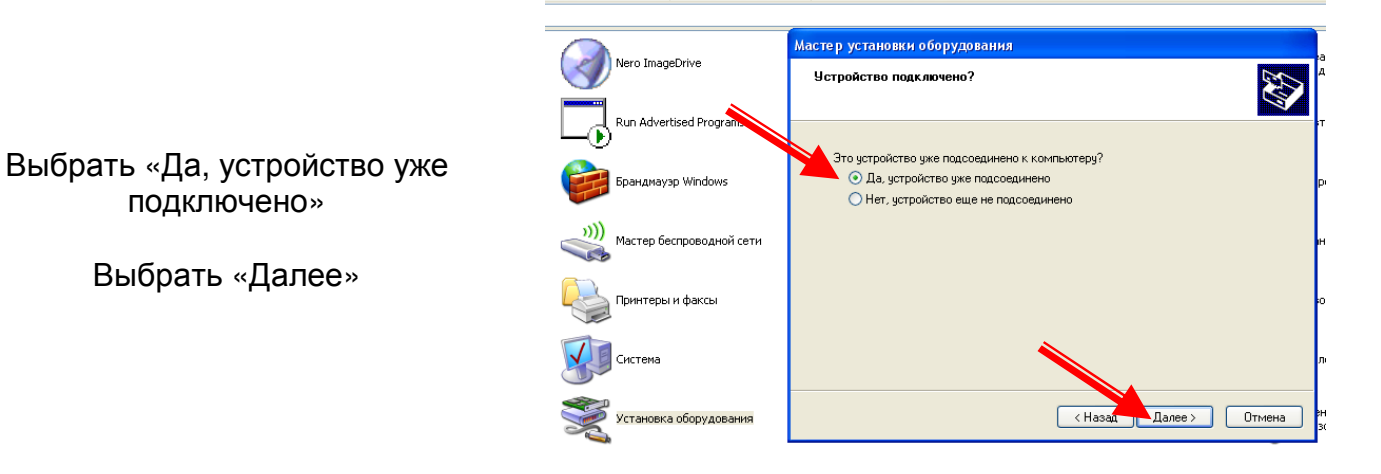

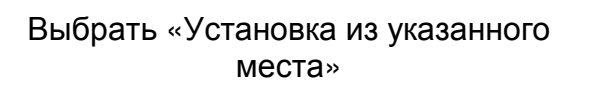

#### Выбрать «Далее»

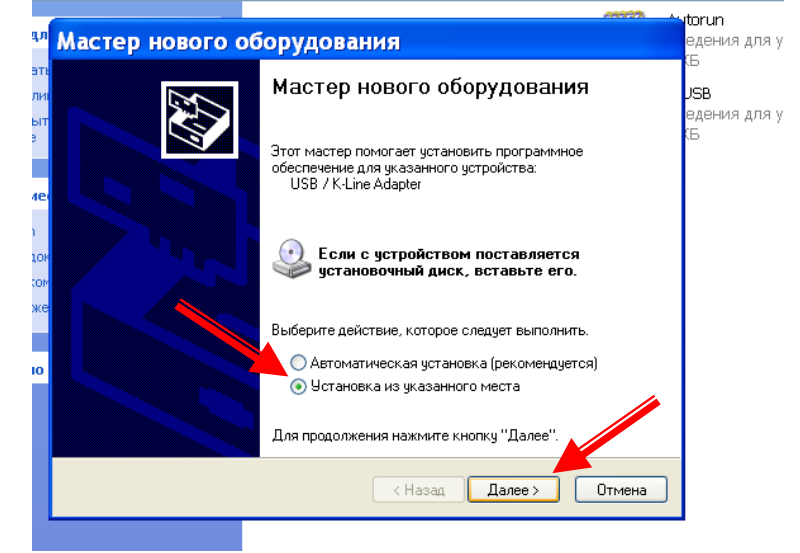

Мастер нового оборудования Обзор папок Задайте параметры поиска и установки Выберите папку, со, оборудования. 🖃 🚼 Мой комп ⊙ Выполнить поиск наиболее подходящего драйвера в указанных местах. 🖃 🥯 Локалі Используйте флажки для сужения или расширения области поиска, включающей по умолчанию локальные папки и съемные носители. Будет установлен наиболее подходящий драйвер. 🖃 🚞 Dat e 🚞 🔽 Поиск на сменных носителях (дискетах, компакт-дисках...) 🗉 🚞 Doc 🗹 Включить следующее место поиска: 🗉 🧰 MS E:\ 🗸 Обзор 🗉 🧰 Pro 🚞 RE( О Не выполнять поиск. Я сам выберу нужный драйвер. 🛅 Sys Этот переключатель применяется для выбора драйвера устройства из списка. Windows не может гарантировать, что выбранный вами драйвер будет наиболее подходящим для имеющегося оборудования. 🚞 ten Для просмотра подп (Назад Далее) Отмена

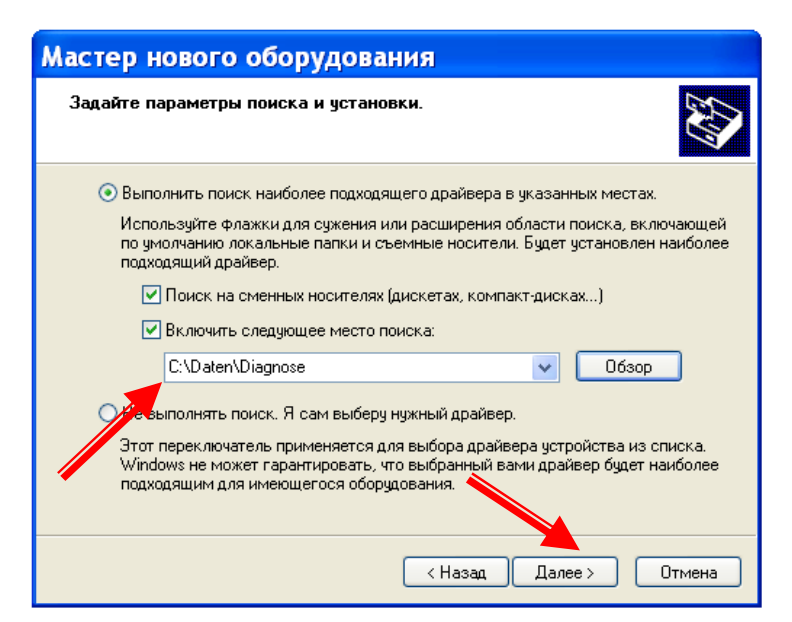

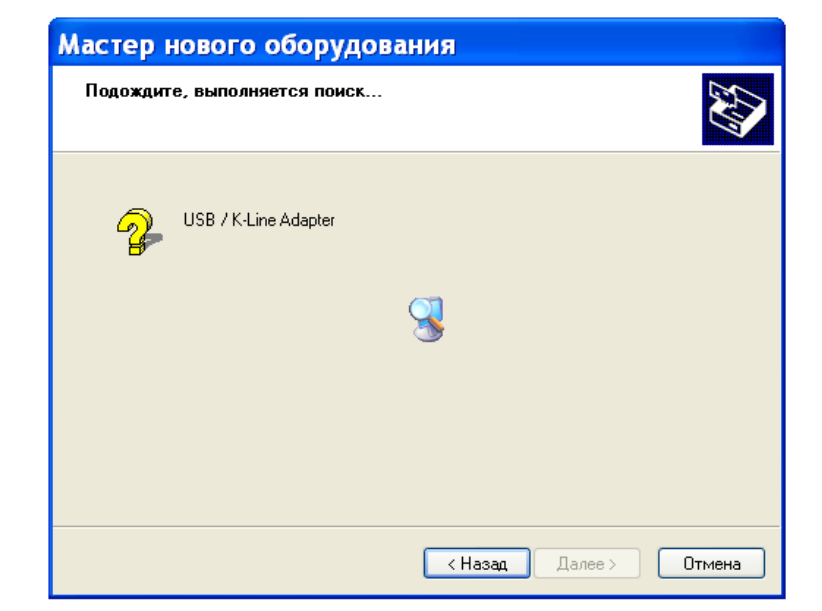

Появиться окошко..

Выбрать «Обзор»

#### Указать место нахождения драйверов

#### C:\Daten\Diagnose

Ждать..

Разрешить установку драйверов

Выбрать «Все равно продолжить»

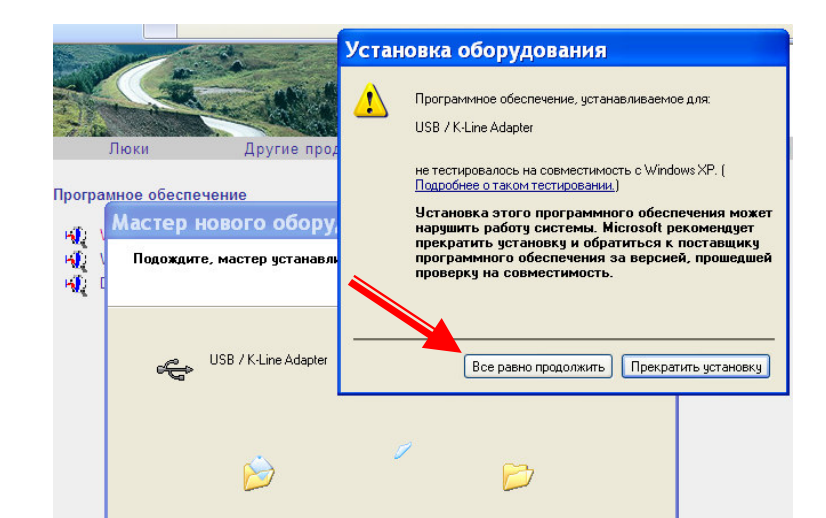

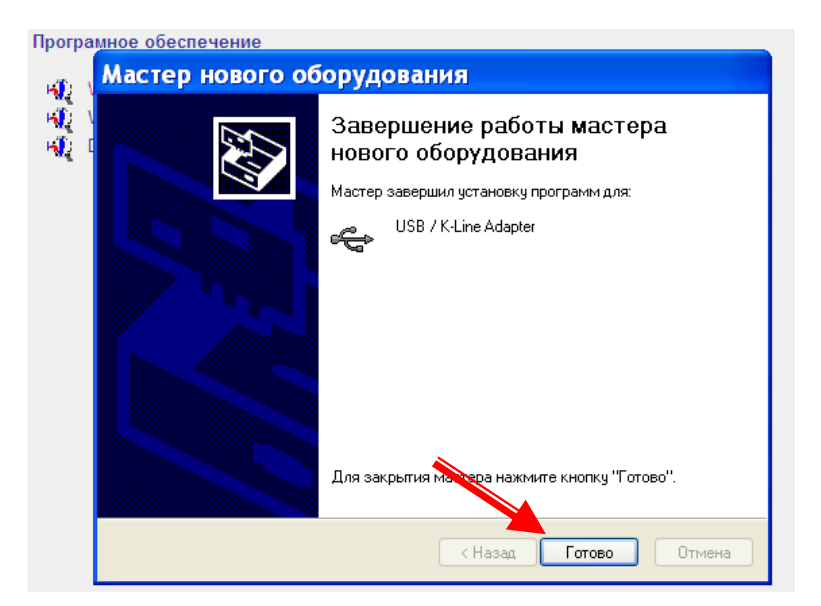

После окончания установки выбрать «Готово»

После успешной установки оборудования появиться сообщение в нижнем правом углу экрана.

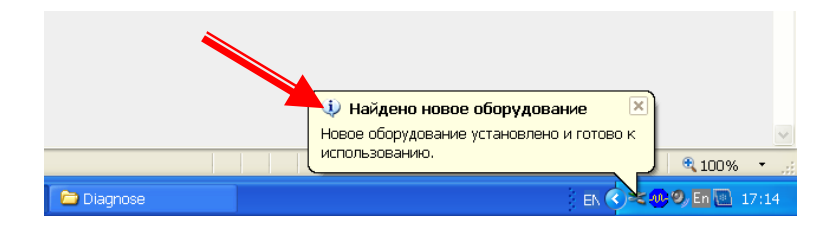

# Шаг 4. Выбор КОМ – ПОРТА

- 1. Подключить PC диагностику к отопителю и питанию
- 2. Выбрать меню «Избранное»
- 3. Выбрать «Автостарт»

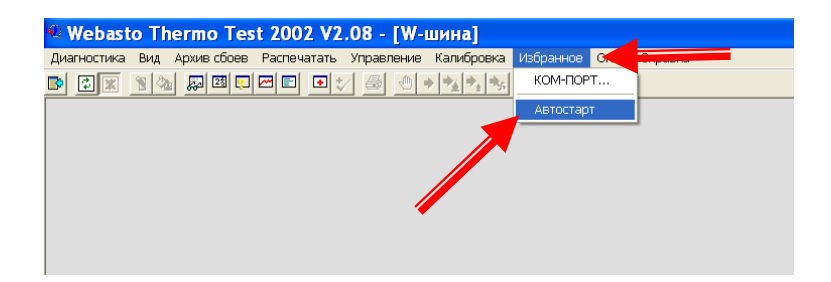

#### Внимание!

После определения КОМ – ПОРТА следует запомнить его расположение на компьютере и в дальнейшем использовать для подключения РСдиагностики

| Thermo Test 2002 V2.08 - [W-шина]                      |                        |
|--------------------------------------------------------|------------------------|
| ид Архив сбоев. Распечатать. Управление. Калибровка. I | Избранное Окно Справка |
|                                                        | <b>? №</b>             |
|                                                        |                        |
|                                                        | Выбор КОМ-П 🔀          |
|                                                        | СОМ1 ОК Прервать       |

Выбрать модель оборудования Webasto для диагностирования или воспользоваться автоматическим поиском

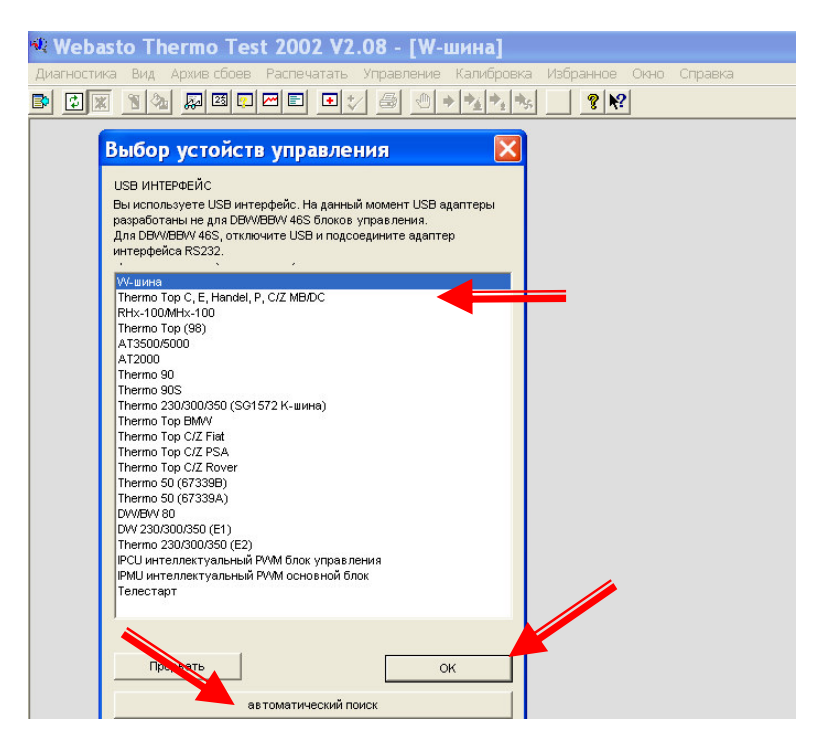

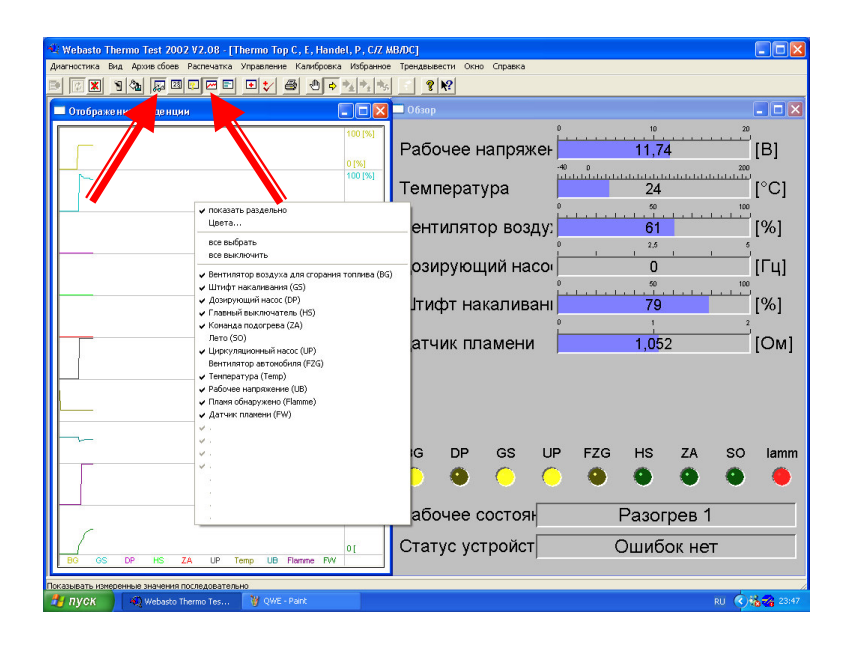

После соединения с отопителем для вывода информации на монитор следует нажать на кнопки «Обзор» и «Графики»